## ◆ワンタイムパスワードの利用登録の流れくスマートフォン利用時>

ハードウェアトークンによるワンタイムパスワード認証をご利用になるには、ワン タイムパスワードの利用登録が必要となります。 手順① 手順③ ④ ハードウェアトークンの裏 面に記載されているトーク ワンタイムパスワード利用登 ンID、ボタン押下により液 ログイン 晶画面に表示されるワンタ 利用者認証 > ワンタイムパスワード登録情報 契約者ID(利用者番号)、ログインパスワードを入力し、 「ログイン」ポタンを押してください。 イムパスワードを入力する。 契約者ID (利用者番号) ご利用を開始するワンタイムパ 用登録 く裏面(トークンID)> ログイン バスワード ご利用を開始するワンタイムパスワ 行います。 トークンID、ワンタイムパスワードを入 トークンID FT20 XXXXXXXXX 閉じる ログイン タンを押してください ※英字は大文字と小文字を区別しますので、ご注意くださ く表面(ワンタイムパスワー い。 ※ブラウザの「戻る」ボタンは使用しないでください。 ※ご利用ののSおよびフラウザや文字の大きさによって は、画面のレイアウトが若干崩れる場合がありますが、 お取引には影響ありません。 ※スマートフォンでは、ブラウザのログインパスワードを 入力してください。 トークンID ド)> ワンタイム バスワード (半角数字) (1)ログイン時の ワンタイムパスワードの利用登録 記証する ワンタイムバ ①「利用登録」を選択する。 ワンタイムパスワードの利用登録する場 録」ボタンを押してください。 ワンタイムパスワードの利用停止する場合 止」ボタンを押してください。 スワード認証 ○認証しない ⑤ログイン時のワンタ 要否 イムパスワード認証の 要否を選択する※ 利用登録 利用停止 中止 登録 ⑥「登録」を選択する。 手順② 手順④ ? ワンタイムパスワード利用登録 ? ワンタイムパスワード利用登録 利用者認証 > ワンタイムパスワード登録情報入力 > 処理結果 利用者認証 > ワンタイムバスワード登録情報入力 > 処理結果 利用登録 ワンタイムパスワードの利用登録を行います。 契約者ID、ログインパスワード<u>を入力して</u>が 利用登録 を押してください ②契約者ID、ログインパスワ ワンタイムパスワードの利用登録が完了しました。 -ドを入力する。 契約者ID (00001) ⑦「ログイン画面」を選択する。 ログイン 「ログイン画面」ボタンを押してくださ パスワード ③「次へ」を選択する。 L

以上でご利用登録操作は完了です。

次へ

戻る

次回より、振込や収納サービス等の各種お取引の際にワンタイムパスワードが必要 となります。

ログイン画面

※ログイン時のワンタイムパスワード認証要否を「認証する」にした場合、ログイ ン時にもワンタイムパスワードが必要となります。

★ワンタイムパスワード認証画面★

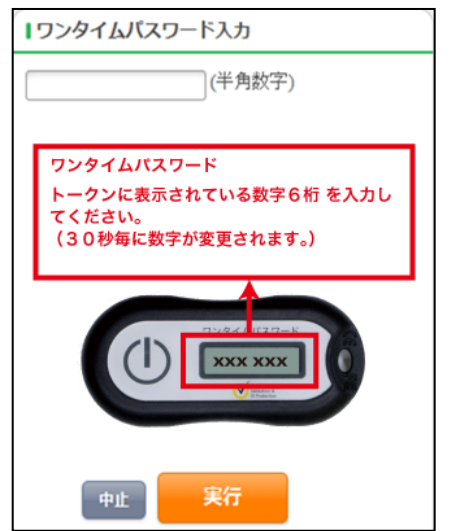